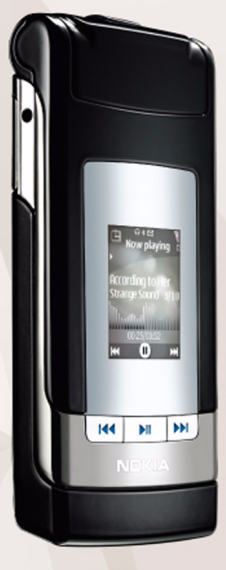

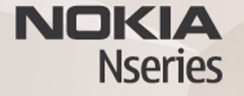

## การแบ่งดูออนไลน์ 2.0 <sub>Nokia N76-1</sub>

#### ไม่มีการรับประกัน

แอปพลิเคชันของผู้ให้บริการรายอื่น ๆ ที่มีอยู่ในโทรศัพท์ของคุณอาจจัดทำขึ้นและเป็น ของบุคคลหรือนิติบุคคลที่ไม่ได้เป็นบริษัทในเครือหรือมีส่วนเกี่ยวข้องกับ Nokia และ Nokia ไม่ได้เป็นเจ้าของลิขสิทธิ์หรือสิทธิ์ในทรัพย์สินทางปัญญาของแอปพลิเคชัน จากผู้ผลิตรายอื่น ๆ ดังนั้น Nokia จึงไม่มีส่วนรับผิดชอบในการให้การสนับสนุนผู้ไช้หรือ ประสิทธิภาพการใช้งานของแอปพลิเคชันเทล่านี้ รวมทั้งข้อมูลที่แสดงในแอปพลิเคชัน หรือสื่อเหล่านี้ นอกจากนี้ Nokia ไม่ได้ให้การรับประกันใด ๆ สำหรับการใช้งาน แอปพลิเคชันเหล่านี้ด้วย ด้วยการใช้แอปพลิเคชันเหล่านี้ คุณตกลงเยอมรับว่า ชอฟต์แวร์นั่จัดจำหน่าย "ตามสภาพจริง ณ ปัจจุบัน" โดยปราศจากการรับประกันใด ๆ ทั้งสิ้น ไม่ว่าจะระบุไว้อย่างชัดแจ้ง หรือโดยนัยในทุกกรณี และภายได้บทบัญญัติ แห่งกฎหมาย นอกจากนี้คุณยอมรับว่าทั้ง Nokia และบริษัทร่วมด้าจะไม่ให้ การรับประกันใด ๆ ไม่ว่าจะระบุไว้อย่างชัดแจ้ง หรือโดยนัยในทุกกรณี รวมถึง การรับประกันใด ผลิตภัณฑ์ โอกาสทางการค้า หรือความเหมาะสมของวัดถุประสงค์ ที่ใช้งานหรือรับประกันว่าแอปพลิเคชันนี้ไม่ล่วงละเมิดการจดสิทธิบัตร ลิขสิทธิ์ เครื่องหมายการค้า หรือสิทธิ์อื่นใดของบุคลศ์กลาม

© 2007 Nokia สงวนลิขสิทธิ์

Nokia, Nokia Connecting People, Nseries และ N76 เป็นเครื่องหมายการค้าหรือ เครื่องหมายการค้าจดทะเบียนของบริษัท Nokia Corporation ชื่อผลิตภัณฑ์และบริษัท ที่กล่าวถึงในที่นี้อาจเป็นเครื่องหมายการค้าหรือชื่อทางการค้าของเจ้าของผลิตภัณฑ์ ดังกล่าว

โนเกียดำเนินนโยบายในการพัฒนาอย่างต่อเนื่อง ดังนั้น เราจึงขอสงวนสิทธิ์ที่จะ เปลี่ยนแปลงและปรับปรุงส่วนหนึ่งส่วนใดของผลิตภัณฑ์ที่อธิบายไว้ในเอกสารฉบับนี้ โดยไม่ต้องแจ้งให้ทราบส่วงหน้า

ภายใต้บทบัญญัติแห่งกฎหมาย ไม่ว่ากรณ์ใด ๆ Nokia หรือบริษัทร่วมค้าจะไม่ รับผิดชอบโด ๆ ต่อการสูญเสียข้อมูลหรือรายได้ หรือความเสียหายใด ๆ ก็ตามไม่ว่า จะเป็นความเสียหายแบบพิเศษ โดยตรงหรือโดยอ้อม

โทรศัพท์ของคุณอาจมีบุ๊คมาร์คและลิงค์ต่างๆ ที่มีมาให้ส่วงหน้าสำหรับไซต์อินเทอร์เน็ต อื่นๆ คุณอาจเข้าถึงไซต์อื่นๆ ได้ผ่านทางโทรศัพท์ของคุณ ไซต์อื่นๆ ไม่มีความเกี่ยวข้อง กับ Nokia และ Nokia ไม่รับรองหรือรับประกันใด ๆ ต่อการใช้งานไซต์ดังกล่าว หากคุณเลือกเข้าใช้งานเว็บไซต์เหล่านั้น คุณควรจะยึดถือตามข้อควรระวังสำหรับ ความปลอดภัยหรือเนื้อหา

เนื้อหาในเอกสารนี้ให้ข้อมูล "ตามสภาพที่เป็น" โดยไม่มีการรับประกันใดๆ ไม่ว่าจะ โดยตรงหรือโดยนัย และมิได้จำกัดอยู่ที่การรับประกัน รวมถึงโอกาสทางการด้าหรือ ความเหมาะสมในการใช้งานตามวัตถุประสงค์ ดลอดจนความถูกต้องและเชื่อถือได้ ของข้อมูลในเอกสารนี้นอกเหนือจากขอบเขตที่กฎหมายระบุไว้เท่านั้น Nokia ขอสงวนสิทธิ์ในการเปลี่ยนแปลงเอกสารนี้หรือยกเลิกโดยไม่ต้องแจ้งให้ทราบล่วงหน้า ผลิตภัณฑ์ที่วางจำหน่ายและบริการที่มีให้ผลิตภัณฑ์ต่างๆ อาจแตกต่างกันไป ตามภูมิภาค โปรดตรวจสอบกับตัวแทนจำหน่าย Nokia เพื่อขอทราบรายละเอียดและ ตัวเลือกสำหรับภาษาต่างๆ

การทำงานและคุณสมบัติบางอย่างขึ้นอยู่กับซิมการ์ดและ/หรือเครือข่ายบริการ MMS หรือการใช้งานร่วมกันของอุปกรณ์และรูปแบบเนื้อหาที่สนับสนุน บริการบางอย่าง อาจมีการคิดค่าธรรมเนียมแยกต่างหาก

โปรดดูข้อมูลเพิ่มเติมที่คู่มือผู้ใช้ของโทรศัพท์

2

# การแบ่งดูออนไลน์

คุณสามารถแบ่งบันรูปภาพและวิดีโอคลิปได้ในอัลบั้มออนไลน์ เว็บล็อก หรือบริการแบ่งบันออนไลน์อื่นๆ ที่ใช้ร่วมกันได้ในเว็บ คุณสามารถอัพโหลดเนื้อหา บันทึกประกาศที่ยังไม่เสร็จ เป็นฉบับร่างแล้วทำงานต่อภายหลัง และดูเนื้อหาของอัลบั้มได้ ประเภทเนื้อหาที่ใช้ได้อาจแตกต่างไปตามผู้ให้บริการ

#### การเริ่มต้นใช้งาน

คุณต้องสมัครสมาชิกกับผู้ให้บริการที่มีบริการแบ่งบันรูปภาพ ออนไลน์ ปกติคุณสามารถสมัครใช้บริการได้ในหน้าเว็บของ ผู้ให้บริการ โปรดติดต่อผู้ให้บริการของคุณเพื่อขอข้อมูลเพิ่มเติม เกี่ยวกับการสมัครใช้บริการ สำหรับข้อมูลเพิ่มเติมเกี่ยวกับ ผู้ให้บริการที่มีบริการดังกล่าว โปรดดูที่ www.nseries.com/support

เมื่อคุณเปิดบริการเป็นครั้งแรกในแอปพลิเคชั่น Share online คุณจะได้รับการขอให้สร้างบัญซีใหม่และกำหนดชื่อผู้ใช้และ รหัสผ่านให้บัญชี หากต้องการเข้าใช้การตั้งค่าบัญชีภายหลัง ให้เลือก เปิดบริการออนไลน์ > ตัวเลือก > การตั้งค่า โปรดดูที่ "การตั้งค่า Online share" หน้า 4

#### อัพโหลดไฟล์

กด 😮 แล้วเลือก คลังภาพ > ภาพและวิดีโอ เลือกไฟล์ที่คุณ ต้องการอัพโหลด แล้วเลือก ตัวเลือก > ส่ง > อัพโหลดไปที่เว็บ นอกจากนี้คุณยังเข้าถึงบริการออนไลน์ต่างๆ ได้จากกล้องหลัก อีกด้วย

ตัวเลือก เลือกบริการ จะเปิดขึ้น ในการสร้างบัญชีใหม่สำหรับ บริการ ให้เลือก ตัวเลือก > เพิ่มบัญชีใหม่ หรือไอคอนของบริการ ด้วย สร้างใหม่ ในรายการบริการ หากคุณได้สร้างบัญชีใหม่ ออฟไลน์หรือแก้ไขบัญชีหรือการตั้งค่าบริการผ่านทางเว็บ เบราเซอร์ในพีซีที่ใช้งานร่วมกันได้นั้น เมื่อต้องการอัพเดตรายการ บริการในโทรศัพท์ของคุณ ให้เลือก ตัวเลือก > ดึงบริการ หากต้องการเลือกบริการ ให้กดปุ่มเลื่อน

เมื่อคุณเลือกบริการ ภาพและวิดีโอที่เลือกจะแสดงในสถานะแก้ไข คุณสามารถเปิดและดูไฟล์ จัดระเบียบไฟล์ต่างๆ เพิ่มข้อความหรือ เพิ่มไฟล์ใหม่ได้

เมื่อต้องการเชื่อมต่อไปยังบริการและอัพโหลดไฟล์ต่าง ๆ ไปยังเว็บ ให้เลือก ตัวเลือก > อัพโหลด หรือกดปุ่ม 🕒 หากต้องการยกเลิกขั้นตอนการอัพโหลดเว็บและบันทึกประกาศ ที่สร้างขึ้นเป็นฉบับร่าง ให้เลือก กลับ > จัดเก็บเป็นฉบับร่าง หากต้องการดูอัพโหลดที่ใช้งานอยู่ ให้กดปุ่ม 😮 แล้วเลือก คลังภาพ > ภาพและวิดีโอ > ตัวเลือก > เปิดบริการออนไลน์ รายชื่อบริการจะแสดงสถานะการอัพโหลดของบริการแต่ละรายการ หากต้องการยกเลิกการอัพโหลดปัจจุบันให้เลือกบริการที่ใช้งานอยู่ แล้วเลือก ตัวเลือก > ยกเลิก, จัดเก็บเป็นฉบับร่าง หรือ ลบ

#### เปิดบริการออนไลน์

ในการดูภาพและวิดีโอที่อัพโหลดในบริการออนไลน์ ฉบับร่าง และรายการต่าง ๆ ที่ส่งในโทรศัพท์ของคุณให้เลือก ภาพและวิดีโอ > ตัวเลือก > เปิดบริการออนไลน์ หากคุณได้สร้างบัญชีใหม่ ออฟไลน์หรือแก้ไขบัญชีหรือการตั้งค่า บริการผ่านทาง เว็บเบราเซอร์ในพีซีที่ใช้งานร่วมกันได้ ให้เลือก ตัวเลือก > ดึงบริการ เพื่ออัพเดตรายชื่อบริการในโทรศัพท์ของคุณ สถานะอัพโหลดของบริการแต่ละรายการจะปรากฏขึ้นในรายการ ด้านล่างของชื่อบริการ

เลือกบริการจากรายการ หากต้องการเชื่อมต่อกับบริการผ่าน เบราเซอร์และการเชื่อมต่ออินเทอร์เน็ต ให้เลือก **ตัวเลือก >** เชื่อมต่อกับบริการ หากต้องการดูรายการที่คุณอัพโหลด ลงโทรศัพท์เมื่อเร็ว ๆ นี้ ให้เลือก ตัวเลือก > อัพโหลดเมื่อเร็ว ๆ นี้

## การตั้งค่า Online share

หากต้องการแก้ไขการตั้งค่า online share ใน แบ่งดูออนไลน์ ให้เลือก เปิดบริการออนไลน์ > ตัวเลือก > การตั้งค่า

#### บัญชีของฉัน

ใน บัญชีของฉัน คุณสามารถสร้างบัญชีใหม่หรือแก้ไขบัญชีต่าง ๆ ที่มีอยู่ ในการสร้างบัญชีใหม่ ให้เลือก **ดัวเลือก > เพิ่มบัญชีใหม่** หากต้องการแก้ไขบัญซีที่มีอยู่เดิม ให้เลือกบัญชี แล้วเลือก **ดัวเลือก** > **แก้ไข** เลือกจากรายการต่อไปนี้:

ชื่อบัญชี — เพื่อป้อนชื่อที่ต้องการให้บัญชีนั้นๆ

ผู้ให้บริการ — เพื่อเลือกผู้ให้บริการที่ต้องการใช้ คุณไม่สามารถ เปลี่ยนผู้ให้บริการสำหรับบัญชีที่มีอยู่ได้ คุณต้องสร้างบัญชีใหม่ หากต้องการใช้ผู้ให้บริการรายใหม่ หากคุณลบบัญชีใน บัญชี ของฉัน บริการที่เกี่ยวข้องกับบัญชีจะถูกลบออกจากโทรศัพท์ ด้วยเช่นกัน รวมถึงรายการที่ส่งสำหรับบริการนั้น ๆ

ชื่อผู้ใช้ และ รหัสผ่าน — เพื่อป้อนชื่อผู้ใช้และรหัสผ่านที่ต้องการ ให้บัญชีของคุณเมื่อคุณลงทะเบียนกับบริการออนไลน์

**ขนาดรูปภาพอัพโหลด** — เพื่อเลือกขนาดในการอัพโหลดภาพ ไปยังบริการ

## การตั้งค่าแอปพลิเคชั่น

ขนาดรูปภาพหน้าจอ — เพื่อเลือกขนาดที่แสดงรูปภาพในหน้าจอ ของโทรศัพท์ การตั้งค่านี้ไม่ส่งผลต่อขนาดรูปภาพที่อัพโหลด ขนาดตัวอักษรหน้าจอ — เพื่อเลือกขนาดแบบอักษรที่ใช้เพื่อ แสดงข้อความในรายการฉบับร่างและรายการที่ส่งหรือเมื่อคุณเพิ่ม หรือแก้ไขข้อความไปยังรายการใหม่

### ขั้นสูง

จ**ุดเชื่อมต่อที่ตั้งไว้ —** ในการเปลี่ยนจุดเชื่อมต่อที่ใช้เพื่อเชื่อมต่อ ไปยังบริการออนไลน์ ให้เลือกจุดเชื่อมต่อที่ต้องการ